## MANUAL DE DEVOLUÇÃO AO FORNECEDOR LOJAS FRANQUIAS

Este manual tem como objetivo orientar as lojas FRANQUIAS sobre o processo de devolução de mercadorias aos fornecedores. Ele abrange os procedimentos para devolução de produtos com e sem defeito, detalhando os passos necessários dentro do sistema, desde a marcação do defeito até a emissão da nota fiscal. Siga as instruções para garantir que as devoluções sejam processadas corretamente e dentro das diretrizes estabelecidas.

Todos os processos de devolução ao fornecedor são realizados pelo caminho:

Retaguarda > Estoque > Devolução ao Fornecedor

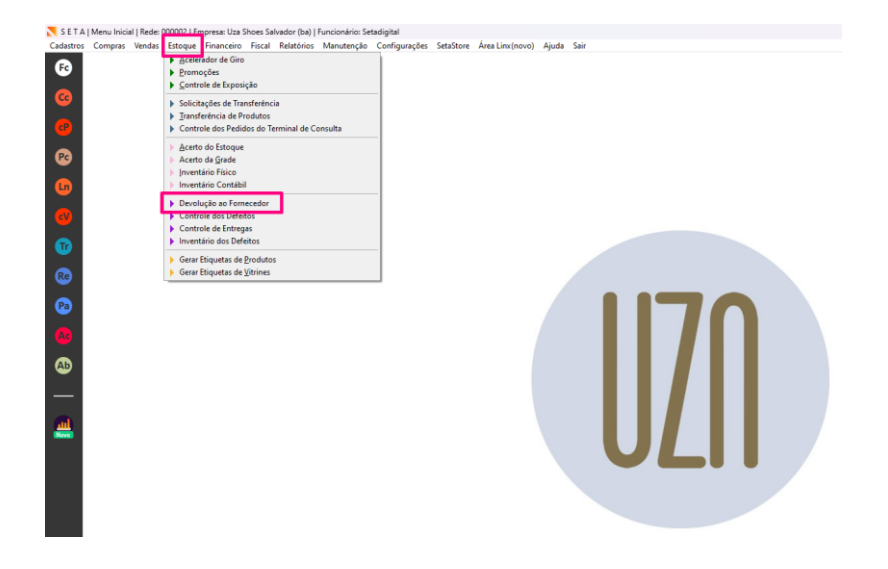

Lembrando que os fornecedores padrões são sempre: Fornecedor de calçados 99950019 - Hilo Calçados

Fornecedor de Bolsas 99950018 - Firenze Industria e Comercio de Confecções

Fornecedor de tênis 99950032 - Calçados Shelter

## DEVOLUÇÃO AO FORNECEDOR DE PRODUTOS COM DEFEITO (SAC)

Para produtos que estão com defeito, é necessário realizar o processo de marcação de defeito, acessando a tela de Devolução ao Fornecedor, clicar em Marcar Defeito:

| Nevolução ao fornece                                                                                                    | edor                                                                                                    |                                                                |                                                                                       |           |   | ?           |
|----------------------------------------------------------------------------------------------------|----------------------------------------------------------------------------------------------------|----------------------------------------------------------------|---------------------------------------------------------------------------------------|-----------|---|-------------|
| Pevolução ao fornecc      F8-Filtrar      F9-Devolver sem Defeito      Marcar Defeito      Importar Coleta      Relatórios      Eschar | Produtos<br>Marca<br>Fornecedor Produto<br>Empresa                                                              |                                                                |                                                                                       |           |   |             |
|                                                                                                    | Representante<br>Nota Fiscal<br>Operação<br>Status<br>Coleta<br>Complemento Status<br>Crédito<br>Data Devolução | Todos<br>Na Loja<br>Todos<br>Todos<br>01/03/2022<br>28/02/2025 | •           •           •           •           •           •           •           • | ٥         |   | X           |
|                                                                                                    | Defeito<br><mark>2. Marcar os Produto</mark><br>Fornecedor                                                      | s com Nota Fis                                                 | cal de l                                                                              | Entrada - | • | -<br>-<br>Q |

Inserir o código do produto que será marcado como defeito escolher a grade que deseja marcar o defeito, qual defeito o produto apresenta, descrever o Motivo/Obs e clicar em Marcar Defeito:

| 🔀 Marcar produt          | os c | om defeito    |             |                             |    |         |         | (       |
|--------------------------|------|---------------|-------------|-----------------------------|----|---------|---------|---------|
| 5º <u>Marcar Defeito</u> | 1º   | Código        | 021471      | ٩                           |    | Tamanho | Estoque | Defeito |
| Fechar                   |      | Descrição     | ANABELA SAL | TO ALTO METALIZADO OLD GOLI |    | 33      | 0       |         |
|                          |      | Cor           | METALIZADO  |                             |    | 34      | 0       |         |
|                          |      | Departamento  | CALCADO     |                             |    | 35      | 0       |         |
|                          |      | Grupo         | ANABELA     |                             |    | 36      | 0       |         |
|                          |      | Subgrupo      | SALTO ALTO  |                             |    | 37      | 0       |         |
|                          |      | Coleção       | VERAO 2024  |                             | 2⁰ | 38      | 1       | 1       |
|                          | 3⁰   | Defeito       | DESCOLOU/D  | ESCOLADO 🗸                  | 1. | 39      | 0       |         |
|                          |      | Motivo/OBS.:  | DESCOLADO   |                             | 1  | 40      | 0       |         |
|                          | 4≌   |               |             |                             |    | 41      | 0       |         |
|                          |      |               |             |                             |    | 42      | 0       |         |
|                          |      | Preço         | 369,90      |                             |    |         |         |         |
|                          |      | Estoque Atual | 1           |                             |    |         |         |         |
|                          |      |               |             |                             |    |         |         |         |
|                          |      |               |             |                             |    |         |         |         |
|                          |      |               |             |                             |    |         |         |         |
|                          |      |               |             |                             |    |         |         |         |
|                          |      |               |             |                             |    |         |         |         |
|                          |      |               |             |                             |    |         |         |         |

Após o processo de marcação de defeito, é necessário realizar a emissão da nota fiscal para isso acessar a tela de Devolução ao fornecedor, inserir a empresa e filtrar:

| Nevolução ao fornec                                                                                                    | edor                                                                                                    |                                                                                    | (                       |
|----------------------------------------------------------------------------------------------------|----------------------------------------------------------------------------------------------------|------------------------------------------------------------------------------------|-------------------------|
| <ul> <li>F8-Filtrar</li> <li>F9-Devolver sem Defeito</li> <li>Marcar Defeito</li> <li>Importar Coleta</li> <li>Relatórios</li> </ul> | 1. Filtros         Produtos         Marca         Fornecedor Produto         [9]         Empresa                                                                        | 08 - UZA SHOES SALVA                                                               | ADOR (BA)               |
| ▶ Fechar                                                                                                    | Representante<br>Nota Fiscal<br>Operação<br>Status<br>Coleta<br>Complemento Status<br>Crédito<br>Data Devolução<br>Defeito<br><b>2. Marcar os Produto</b><br>Fornecedor | Todos  Na Loja  Todos  Todos  V Todos  V Todos  V Todos  V S com Nota Fiscal de En | 2,<br>2,<br>■<br>•trada |

Selecionar os itens que serão devolvidos e clicar em devolver e confirmar a realização da operação:

|    | 💦 Produtos para devo        | olução - Re | gistros: 0000000129             |              |                   |       |        |        |             |            |              |             |      |    | 0 |
|----|-----------------------------|-------------|---------------------------------|--------------|-------------------|-------|--------|--------|-------------|------------|--------------|-------------|------|----|---|
| 2⁰ | F3-Devolver                 | Código      | Descrição                       | Referência   | Cor               | Qtde  | Venda  | Custo  | Operação    | Status     | C.Status     | Nota Fiscal | Loja | X  | • |
| 1  | ▶ F4-Devolver Cliente       | 02022738    | ANA BELA ALTA (CUNHA) LONA AR   | D21X592J00   | PRETA             | 1     | 299,90 | 119,90 | Análise     | Na Loja    |              |             | 08   | Г  |   |
|    | ▶ F5-Baixar                 | 02022438    | ANA BELA ALTA (CUNHA) METALIZA  | D21X405A0    | METALIZADO        | 1     | 299,90 | 119,90 | Sem Defeitc | Na Loja    |              |             | 08   |    |   |
|    | F6-Baixar Manual            | 02022336    | ANA BELA ALTA (CUNHA) NEW PRA   | D21X405A0    | BRANCA/OFF-W      | 1     | 289,90 | 117,90 | Sem Defeitc | Na Loja    |              |             | 08   |    |   |
|    | ▶ F7-Baixa Perda            | 02022338    | ANA BELA ALTA (CUNHA) NEW PRA   | D21X405A0    | BRANCA/OFF-W      | 1     | 289,90 | 117,90 | Sem Defeitc | Na Loja    |              |             | 08   | Γ. |   |
|    | Desfazer Defeito 19         | 01829435    | ANA BELA ALTA (CUNHA) NEW PRA   | C21X250G0    | ROSA              | 1     | 269,90 | 107,90 | Defeito     | Na Loja    |              |             | 08   | ◄  |   |
|    | Gorar Bré nota              | 01829437    | ANA BELA ALTA (CUNHA) NEW PRA   | C21X250G0    | ROSA              | 1     | 269,90 | 107,90 | Defeito     | Na Loja    |              |             | 80   | ◄  |   |
|    |                             | 01829733    | ANA BELA ALTA (CUNHA) VINIL JON | C21X927G0    | VERDE             | 1     | 289,90 | 115,90 | Defeito     | Na Loja    |              |             | 80   | ◄  |   |
|    | <u>Remover Produtos</u>     | 01029757    | ANA BELA ALTA (CONHA) VINIL JON | C21X92700    | VERUE             |       | 209,90 | 115,90 | Dereno      | гла соја   |              |             | 00   |    | - |
|    | Importar Coleta             | 02283400    | BOLSA METALIZADO PRATA          | A239095117   | METALIZADO        | 1     | 239,90 | 99,00  | Análise     | Na Loja    |              |             | 08   |    |   |
|    | ▶ Estorno de NF-e           | 02112935    | CHANEL SALTO ALTO PYTHON OUR    | C22Q715A0    | METALIZADO        | 1     | 319,90 | 126,90 | Defeito     | Na Loja    |              |             | 80   |    |   |
|    | Consultar NF                | 02113038    | CHANEL SALTO MEDIO NEW PRADA    | C22R897A0    | Nude/Bege         | 1     | 389,90 | 157,90 | Análise     | Na Loja    |              |             | 08   |    |   |
|    | Marcar Defeito              | 01342338    | FLAT CARAVEL SPUN BEGE          | C19L831D0    | Nude/Bege         | 1     | 489,90 | 195,90 | Defeito     | Na Loja    |              |             | 80   |    |   |
|    | Ver Registro                | 02283838    | FLAT CHAMOIS BLACK              | C23L874A0    | PRETA             | 1     | 679,90 | 272,90 | Análise     | Na Loja    |              |             | 80   |    |   |
|    | Ver Megiscio                | 02372537    | FLAT CHAMOIS OLIVINE            | B24L933M0    | VERDE             | 1     | 409,90 | 163,90 | Análise     | Na Loja    |              |             | 80   |    |   |
|    | Ver Movimentação            | 01344335    | FLAT CORD JUTA YELLOW           | C19L877D0    | AMARELA           | 1     | 289,90 | 116,90 | Defeito     | Na Loja    |              |             | 08   |    |   |
|    | Ver <u>D</u> isponibilidade | 01342435    | FLAT CREVR BRAID PNK            | C19L831D0    | ROSA              | 1     | 279,90 | 113,90 | Defeito     | Na Loja    |              |             | 08   | Г  |   |
|    | <u>Gerar Conserto</u>       | 00445436    | FLAT GARDEN                     | A15M564M     | ESTAMPADO         | 1     | 419,90 | 169,90 | Análise     | Na Loja    |              |             | 08   |    |   |
|    | ▶ Gerar <u>C</u> rédito     | 01344437    | FLAT GOR COLOR RIBON            | C19L877D0    | Estampado         | 1     | 269,90 | 108,90 | Defeito     | Na Loja    |              |             | 08   |    |   |
|    | ▶ Informações Coleta        | 01305838    | FLAT METALIZADO ARGENTO         | A19L841A0    | ARGENTO           | 1     | 339,90 | 135,90 | Análise     | Na Loja    |              |             | 08   |    |   |
|    | Exportar Excel              | 02174436    | FLAT METALIZADO DOURADA         | B23L883A00   | METALIZADO        | 1     | 369,90 | 147,90 | Análise     | Na Loja    |              |             | 80   |    |   |
|    | Exportant Execting          | 02183436    | FLAT METALIZADO DOURADA         | C23L874A0    | METALIZADO        | 1     | 349,90 | 141,90 | Análise     | Na Loja    |              |             | 80   |    |   |
|    | • Imbumu                    | 02183436    | FLAT METALIZADO DOURADA         | C23L874A0    | METALIZADO        | 1     | 349,90 | 141,90 | Análise     | Na Loja    |              |             | 80   |    |   |
|    | Fechar                      | 02285135    | FLAT METALIZADO DOURADA         | F23L963A00   | METALIZADO        | 1     | 409,90 | 165,90 | Análise     | Na Loja    |              |             | 08   |    | - |
|    |                             |             | Vale                            | or total dos | registros selecio | nados | 829,70 | 331,70 | Quanti      | dade de re | egistros sel | ecionados   |      | 3  |   |

Na tela de emissão de notas fiscais:

- 1. Escolher o Tipo de Operação 84 REMESSA PARA CONSERTO;
- 2. Inserir o fornecedor;
- 3. Referenciar a nota;
- 4. Gerar a observação;
- 5. Clicar em emitir

|          | 📐 Impressão de No                                                                                                    | otas Fiscais                                                                                                    |                                                       |                                                                                       |            |                                                     |             |      |                                                                          |                                                |                                                                                      |          |                                                        |                        |                                          | l                                                               | Log ၇        |
|----------|----------------------------------------------------------------------------------------------------|----------------------------------------------------------------------------------------------------|-------------------------------------------------------|---------------------------------------------------------------------------------------|------------|-----------------------------------------------------|-------------|------|--------------------------------------------------------------------------|------------------------------------------------|--------------------------------------------------------------------------------------|----------|--------------------------------------------------------|------------------------|------------------------------------------|-----------------------------------------------------------------|--------------|
| 5º<br>4º | Impressão de N           F8-Emitir           F7-Transportador           Intermediador           Importar Produtos           Importar Coleta           Pré-Nota           Embarque           NF Referenciada           Gerar Observação | Pedido<br>Nota fiscal<br>Data Saída:<br>Operação *<br>?<br>100 Operação<br>Nome/Razão<br>Código<br>025037-00<br>025502-00 | io*<br>Social*<br>Descrição<br>BOLSA DAN<br>BOLSA DAN | 21/02/2025<br>PRESENCIAL<br>84 - REMESSA<br>99950019 - HI-<br>1UBIO NUDE<br>UBIO NUDE | PARA CONSE | Manter a N<br>RTO<br>DS LTDA<br>Origem Pr<br>0<br>0 | Te Pendento |      | nform<br>CPF/CI<br>Telefon<br>Endere<br>Bairro<br>Cidade<br>CFOP<br>6915 | Acções Cor<br>NPJ ;<br>e/Fax ;<br>/UF .<br>NCM | npleme<br>22.660.11<br>(14)2104<br>AV JOSE<br>JARDIM<br>JAU<br><i>Quan</i><br>1<br>2 | ntares   | 5<br>DO AM<br>CHESIN<br>/ <i>CMS</i><br>12,00<br>12,00 | IE/<br>(IARAL C<br>Con | /RG 4<br>CEP 1<br>CARVAL<br>npl.<br>Dese | 01.242.010.118<br>7.212-601<br>.HO, 490<br>c. Total<br>33<br>26 | .og (?)<br>  |
| 30       | <ul> <li>Motivo da Rejeição</li> <li>Impressora</li> <li>Habilitar NF</li> <li>Cancelar</li> </ul>                                                                                                    | 025824-00                                                                                                    | BOLSA DAM                                             |                                                                                       |            | 0                                                   | 00          | Quan | ntidad                                                                   | 64039990<br>e de peças                         | : 4                                                                                  | 449,0000 | 12,00                                                  |                        | Quanti                                   | dade de itens:                                                  | 3,00<br>3,00 |
|          |                                                                                                    | Valores totai                                                                                                    | F   Tributaç                                          | ião por item                                                                          | Pagamentos |                                                     |             |      | 0                                                                        | bservaçõe                                      | s                                                                                    |          |                                                        |                        |                                          |                                                                 |              |
|          |                                                                                                    | Base ICMS                                                                                                    |                                                       | 1.049,80                                                                              | Base ICM   | IS ST                                               |             | 0,00 |                                                                          |                                                |                                                                                      |          |                                                        |                        |                                          |                                                                 |              |
|          |                                                                                                    | Valor ICMS                                                                                                    |                                                       | 125,98                                                                                | Valor ICN  | AS ST                                               |             | 0,00 |                                                                          |                                                |                                                                                      |          |                                                        |                        |                                          |                                                                 |              |
|          |                                                                                                    | Base PIS                                                                                                    |                                                       | 0,00                                                                                  | Base CO    | FINS                                                |             | 0,00 |                                                                          |                                                |                                                                                      |          |                                                        |                        |                                          |                                                                 |              |
|          |                                                                                                    | Valor PIS                                                                                                    |                                                       | 0,00                                                                                  | Valor CO   | FINS                                                |             | 0,00 |                                                                          |                                                |                                                                                      |          |                                                        |                        |                                          |                                                                 |              |
|          |                                                                                                    | Valor IPI                                                                                                    |                                                       | 0,00                                                                                  | Valor do   | Frete                                               |             | 0,00 |                                                                          |                                                |                                                                                      |          |                                                        |                        |                                          |                                                                 | <b>v</b>     |
|          |                                                                                                    | Valor ICMS D                                                                                                    | estin.                                                | 0,00                                                                                  | Valor do   | Seguro                                              |             | 0,00 |                                                                          |                                                |                                                                                      |          |                                                        |                        |                                          |                                                                 |              |
|          |                                                                                                    | Descontos                                                                                                    |                                                       | 0,00                                                                                  | Outras D   | espesas                                             |             | 0,00 | C                                                                        | have de A                                      | cesso                                                                                |          |                                                        |                        |                                          |                                                                 |              |
|          |                                                                                                    | Valor dos Pro                                                                                                    | dutos                                                 | 1.049,80                                                                              | Iotal da l | Nota                                                | 1.04        | 9,80 |                                                                          |                                                |                                                                                      |          |                                                        |                        |                                          |                                                                 |              |

OBS: Se marcar um produto errado é necessário realizar a baixa manual do produto e depois fazer um acerto de estoque, entrar em contato com a TI para realizar o acerto.

|                 | luçao - Re | gistros: 0000000191             |              |                    |      |          |        |             |            |               |                |     |   |
|-----------------|------------|---------------------------------|--------------|--------------------|------|----------|--------|-------------|------------|---------------|----------------|-----|---|
| evolver         | Código     | Descrição                       | Referência   | Cor                | Qtde | Venda    | Custo  | Operação    | Status     | C.Status      | Nota Fiscal Lo | a 1 | x |
| evolver Cliente | 02022438   | ANA BELA ALTA (CUNHA) METALIZA  | D21X405A0    | METALIZADO         | 1    | 299,90   | 119,90 | Sem Defeitc | Na Loja    |               | 08             | Г   | - |
| ivar            | 02022336   | ANA BELA ALTA (CUNHA) NEW PRA   | D21X405A0    | BRANCA/OFF-W       | 1    | 289,90   | 117,90 | Sem Defeitc | Na Loja    |               | 80             | I F | - |
| ixar Manual     | 02022338   | ANA BELA ALTA (CUNHA) NEW PRA   | D21X405A0    | BRANCA/OFF-W       | 1    | 289,90   | 117,90 | Sem Defeitc | Na Loja    |               | 80             | Г   | - |
| a Perda         | 01829435   | ANA BELA ALTA (CUNHA) NEW PRA   | C21X250G0    | ROSA               | 1    | 269,90   | 107,90 | Defeito     | Na Loja    |               | 80             | Г   | - |
| Defeite         | 01829437   | ANA BELA ALTA (CUNHA) NEW PRA   | C21X250G0    | ROSA               | 1    | 269,90   | 107,90 | Defeito     | Na Loja    |               | 80             | Г   | - |
| ereito          | 01020722   | ANA RELA ALTA (CUNHA) VINILION  | C21V027G0    | VEDINE             | 1    | 200.00   | 115.00 | Defeite     | No Loio    |               | 09             |     | - |
| ota             | 01829737   | ANA BELA ALTA (CUNHA) VINIL JON | C21X927G0    | VERDE              | 1    | 289,90   | 115,90 | Defeito     | Na Loja    |               | 80             | I F | 7 |
| odutos          | 02147138   | ANABELA SALTO ALTO METALIZADO   | A23X822A0    | METALIZADO         | 1    | 369,90   | 148,90 | Sem Defeitc | Na Loja    |               | 30             |     | T |
| ta              | 02474100   | BOLSA CETIM FOSCO PRETA         | B259WLKB0    | PRETA              | 1    | 639,90   | 277,90 | Defeito     | Na Loja    |               | 80             | Г   | 1 |
| e               | 02503700   | BOLSA DANUBIO NUDE              | F259SMT97    | NUDE/BEGE          | 1    | 929,90   | 333,00 | Sem Defeitc | Na Loja    |               | 80             | Г   | - |
|                 | 02530200   | BOLSA DANUBIO NUDE              | G259SMT95    | NUDE/BEGE          | 1    | 269,90   | 133,90 | Sem Defeitc | Na Loja    |               | 80             | Г   | - |
|                 | 02530200   | BOLSA DANUBIO NUDE              | G259SMT95    | NUDE/BEGE          | 1    | 269,90   | 133,90 | Sem Defeitc | Na Loja    |               | 80             | Г   | - |
|                 | 02582400   | BOLSA DANUBIO PRETA             | A269SMT98    | PRETA              | 1    | 1.219,90 | 449,00 | Sem Defeitc | Na Loja    |               | 80             | Г   | 1 |
|                 | 02283400   | BOLSA METALIZADO PRATA          | A239095117   | METALIZADO         | 1    | 239,90   | 119,90 | Análise     | Na Loja    |               | 80             | Г   | - |
| ão              | 01553834   | BOTA SALTO ALTO ATANADO CARA    | C20N715B0    | MARROM/CAFE        | 1    | 639,90   | 254,90 | Defeito     | Na Loja    |               | 19             | Г   | ī |
| ade             | 02112935   | CHANEL SALTO ALTO PYTHON OUR    | C22Q715A0    | METALIZADO         | 1    | 319,90   | 161,90 | Defeito     | Na Loja    |               | 80             | Г   | 1 |
|                 | 02091539   | CHANEL SALTO MEDIO NEW PRADA    | B22R624A0    | Nude/Bege          | 1    | 269,90   | 107,90 | Defeito     | Na Loja    |               | 17             | Г   | - |
|                 | 02113038   | CHANEL SALTO MEDIO NEW PRADA    | C22R897A0    | Nude/Bege          | 1    | 389,90   | 157,90 | Análise     | Na Loja    |               | 80             | Г   | - |
| ta              | 02381536   | FLAT ALIGATOR PRETA             | C24L841A0    | PRETA              | 1    | 279,90   | 113,90 | Defeito     | Na Loja    |               | 13             | Г   | 1 |
|                 | 01342338   | FLAT CARAVEL SPUN BEGE          | C19L831D0    | Nude/Bege          | 1    | 489,90   | 195,90 | Defeito     | Na Loja    |               | 80             | Г   | 1 |
|                 | 02283838   | FLAT CHAMOIS BLACK              | C23L874A0    | PRETA              | 1    | 679,90   | 272,90 | Análise     | Na Loja    |               | 80             | Г   | 1 |
|                 | 02412635   | FLAT CHAMOIS BLUE               | A25L964A0    | AZUL               | 1    | 519,90   | 192,90 | Defeito     | Na Loja    |               | 20             | Г   | - |
|                 | 02412636   | FLAT CHAMOIS BLUE               | A25L964A0    | AZUL               | 1    | 519,90   | 192,90 | Defeito     | Na Loja    |               | 20             | Г   | - |
|                 |            | Valo                            | or total dos | registros selecior | ados | 289,90   | 115,90 | Quanti      | dade de re | egistros sele | cionados       |     | 1 |

## DEVOLUÇÃO AO FORNECEDOR DE PRODUTOS SEM DEFEITO

Para a devolução de produtos em massa, aqueles que não apresentam defeitos, utilizaremos na tela de Devolução ao Fornecedor, a opção F9 – Devolver sem Defeito:

| Nevolução ao forneced | lor                       |                     |        |            |   | 0      |
|-----------------------|---------------------------|---------------------|--------|------------|---|--------|
| ► F8-Filtrar          | 1. Filtros ———            |                     |        |            |   |        |
| Marcar Defeito        | Produtos                  |                     |        |            |   | Q<br>O |
| Importar Coleta       | Fornecedor Produto        |                     |        |            |   | à      |
| Fechar                | Empresa<br>Representante  |                     |        |            |   | a<br>a |
|                       | Nota Fiscal<br>Operação   | Todos               | •      |            |   |        |
|                       | Status                    | Na Loja             | •      |            |   |        |
|                       | Complemento Status        | 10005               | ▼<br>▼ |            |   |        |
|                       | Crédito<br>Data Devolução | Todos<br>01/03/2022 | Ŧ      | Q          |   |        |
|                       | Defeito                   | 28/02/2025          |        | Q          | Ŧ | 1      |
|                       | Deretto                   |                     |        |            |   |        |
|                       | 2. Marcar os Produto      | s com Nota Fisc     | al de  | Entrada —— |   | 0      |
|                       | romeceuor                 |                     |        |            |   | 7      |

Na tela de inserção dos produtos para devolução sem defeito, selecionar a opção Produtos avulsos realizar a bipagem dos produtos que serão devolvidos e clicar em F8 – Continuar

| Nevolução ao fornecedo                                                                                                    | or - Devolv                                                      | er produtos sem defe                                       | ito          |     |               |               |          |          |
|----------------------------------------------------------------------------------------------------|------------------------------------------------------------------|------------------------------------------------------------|--------------|-----|---------------|---------------|----------|----------|
| Devolver por    2       ○ Nota fiscal de compra     29       ▲ções                                                                                                    | Selecione<br>Código do<br>Ultimo Info<br>Descrição<br>Referência | os produtos individualm<br>Produto <mark></mark><br>ormado | Quantidade 1 |     |               |               |          |          |
| ▶ <u>R</u> emover                                                                                                    | Código                                                           | Descrição                                                  | Referência   | Cor | Última Compra | Estoque Atual | Devolver | <b>^</b> |
| <ul> <li>Fechar</li> <li>Dica: Para realizar a<br/>devolução dos produtos,<br/>insira a quantidade na<br/>coluna Devolver.</li> <li>Produto com quantidade<br/>de devolução já<br/>informada</li> </ul> |                                                                  |                                                            |              |     |               |               |          |          |
|                                                                                                    |                                                                  |                                                            |              |     |               |               |          |          |

Na tela de Produtos para devolução selecionar os itens a serem devolvidos e clicar e F3 – Devolver:

| Rodutos para de             | volu | ıção - Re | gistros: 00000000 | 1                  |                     |         |        |        |             |            |             |            |      |   | ( |
|-----------------------------|------|-----------|-------------------|--------------------|---------------------|---------|--------|--------|-------------|------------|-------------|------------|------|---|---|
| F3-Devolver                 | 1    | Código    | Descrição         | Referê             | ncia Cor            | Qtde    | Venda  | Custo  | Operação    | Status     | C.Status    | Nota Fisca | Loja | Х |   |
| F4-Devolver Cliente         | 19   | 02147138  | ANABELA SALTO ALT | O METALIZAD( A23X8 | 22A0 METALIZADO     | 1       | 369,90 | 148,90 | Sem Defeito | Na Loja    |             |            | 08   | ◄ | 1 |
| ▶ F5-Baixar                 | Ī    |           |                   |                    |                     |         |        |        |             |            |             |            |      |   |   |
| F6-Baixar Manual            |      |           |                   |                    |                     |         |        |        |             |            |             |            |      |   |   |
| ▶ F7-Baixa Perda            |      |           |                   |                    |                     |         |        |        |             |            |             |            |      |   |   |
| Desfazer Defeito            |      |           |                   |                    |                     |         |        |        |             |            |             |            |      |   |   |
| Gerar Pré-nota              |      |           |                   |                    |                     |         |        |        |             |            |             |            |      |   |   |
| <u>Remover Produtos</u>     |      |           |                   |                    |                     |         |        |        |             |            |             |            |      |   |   |
| ▶ Importar Coleta           |      |           |                   |                    |                     |         |        |        |             |            |             |            |      |   |   |
| ▶ Estorno de NF-e           |      |           |                   |                    |                     |         |        |        |             |            |             |            |      |   |   |
| Consultar NF                |      |           |                   |                    |                     |         |        |        |             |            |             |            |      |   |   |
| Marcar Defeito              |      |           |                   |                    |                     |         |        |        |             |            |             |            |      |   |   |
| Ver Registro                |      |           |                   |                    |                     |         |        |        |             |            |             |            |      |   |   |
| Ver Movimentação            |      |           |                   |                    |                     |         |        |        |             |            |             |            |      |   |   |
| Ver <u>D</u> isponibilidade |      |           |                   |                    |                     |         |        |        |             |            |             |            |      |   |   |
| ▶ <u>G</u> erar Conserto    |      |           |                   |                    |                     |         |        |        |             |            |             |            |      |   |   |
| ▶ Gerar <u>C</u> rédito     |      |           |                   |                    |                     |         |        |        |             |            |             |            |      |   |   |
| Informações Coleta          |      |           |                   |                    |                     |         |        |        |             |            |             |            |      |   |   |
| Exportar Excel              |      |           |                   |                    |                     |         |        |        |             |            |             |            |      |   |   |
| ▶ Imprimir                  |      |           |                   |                    |                     |         |        |        |             |            |             |            |      |   |   |
| ▶ Fechar                    |      |           |                   |                    |                     |         |        |        |             |            |             |            |      |   |   |
|                             | ŀ    |           |                   | Valor tota         | dos registros selec | ionados | 369.90 | 148 90 | Quant       | idade de r | enistros se | lecionados |      | 1 | - |

Na tela de emissão de notas fiscais:

- 1. Escolher o Tipo de Operação 35 DEVOLUÇÃO DE MERCADORIA FR;
- 2. Inserir o fornecedor;
- 3. Referenciar a nota;
- 4. Gerar a observação;
- 5. Clicar em emitir

|                                                     | 1010 | 5 Tibean5                                                                                                  |                     |           |                                                                       |                                                                                                    |                                                       |                                           |                                                                 |                               |                 |           |       |         |         |             | -     |
|-----------------------------------------------------|------|----------------------------------------------------------------------------------------------------|---------------------|-----------|-----------------------------------------------------------------------|----------------------------------------------------------------------------------------------------|-------------------------------------------------------|-------------------------------------------|-----------------------------------------------------------------|-------------------------------|-----------------|-----------|-------|---------|---------|-------------|-------|
| F8-Emitir                                           |      | Pedido                                                                                                    |                     |           |                                                                       |                                                                                                    | Manter a NE                                           | Dendente                                  | Inform                                                          | iações Co                     | mpleme          | ntares —  |       |         |         |             |       |
| F7-Transportador                                    |      | Nota fiscal                                                                                                |                     |           |                                                                       |                                                                                                    | viance a rere                                         | rendente                                  | CPF/C                                                           | NPJ                           | 22.660.11       | 3/0001-56 | 5     | IE/I    | RG 4    | 01.242.010. | 118   |
| lntermediador                                       |      | Data Saída:                                                                                                |                     | 21/02     | 2/2025                                                                |                                                                                                    |                                                       |                                           | Telefor                                                         | ne/Fax                        | (14)2104        | -4444     |       | C       | EP 1    | 7.212-601   |       |
| Importar Produtos                                   |      | Operação *                                                                                                 |                     | PRES      | ENCIAL                                                                | -                                                                                                    |                                                       |                                           | Endere                                                          | co                            | AV JOSE         | EDUARDO   | DO AM | ARAL CA | ARVAL   | HO, 490     |       |
| Importar <u>C</u> oleta                             | 1º   | Tipo Operaç                                                                                                | ão *                | 35 - [    | DEVOLUÇÂ                                                              | ÃO DE MERCA                                                                                                    | ADORIA FR                                             | ٩                                         | Bairro                                                          |                               | JARDIM          | ORLANDO   |       | Com     | pl.     |             |       |
| Pré-Nota                                            | 2⁰   | Nome/Razã                                                                                                  | o Social *          | 9995      | 0019 - HI-I                                                           | LO CALÇADO                                                                                                    | S LTDA                                                | Q                                         | Cidade                                                          | ₂/UF                          | JAU             |           |       |         |         |             | SP    |
| Embarque                                            | Γ.   |                                                                                                    |                     |           |                                                                       |                                                                                                    |                                                       |                                           |                                                                 | _                             |                 |           |       |         |         |             |       |
| NF Referenciada                                     |      | Código                                                                                                    | Descrição           | 0         |                                                                       |                                                                                                    | Origem Pro                                            | CST/CSOSN                                 | I CFOP                                                          | NCM                           | Quani           | Unitário  | ICMS  | 1F)     | Desc    | : T         | otal  |
| Gerar Obsenvação                                    |      | 024741-00                                                                                                  | BOLSA C             | CETIM FO  | SCO PRET                                                              | A                                                                                                    | 0                                                     | 00                                        | 6202                                                            | 6403999                       | 0 1             | 277,9000  | 12,00 |         |         |             | 277,9 |
| Motivo da Rejeição                                  |      |                                                                                                    |                     |           |                                                                       |                                                                                                    |                                                       |                                           |                                                                 |                               |                 |           |       |         |         |             |       |
| Impressora                                          |      |                                                                                                    |                     |           |                                                                       |                                                                                                    |                                                       |                                           |                                                                 |                               |                 |           |       |         |         |             |       |
| <ul> <li>Impressora</li> <li>Mathematica</li> </ul> |      |                                                                                                    |                     |           |                                                                       |                                                                                                    |                                                       |                                           |                                                                 |                               |                 |           |       |         |         |             |       |
| P Habilitar INF                                     |      |                                                                                                    |                     |           |                                                                       |                                                                                                    |                                                       |                                           |                                                                 |                               |                 |           |       |         |         |             |       |
| Cancelar                                            |      |                                                                                                    |                     |           |                                                                       |                                                                                                    |                                                       |                                           |                                                                 |                               |                 |           |       |         |         |             |       |
|                                                     |      |                                                                                                    |                     |           |                                                                       |                                                                                                    |                                                       |                                           |                                                                 |                               |                 |           |       |         |         |             |       |
|                                                     |      |                                                                                                    |                     |           |                                                                       |                                                                                                    |                                                       |                                           |                                                                 |                               |                 |           |       |         |         |             |       |
|                                                     |      |                                                                                                    |                     |           |                                                                       |                                                                                                    |                                                       |                                           |                                                                 |                               |                 |           |       |         |         |             |       |
|                                                     |      |                                                                                                    |                     |           |                                                                       |                                                                                                    |                                                       |                                           |                                                                 |                               |                 |           |       |         |         |             |       |
|                                                     |      |                                                                                                    |                     |           |                                                                       |                                                                                                    |                                                       |                                           |                                                                 |                               |                 |           |       |         |         |             |       |
|                                                     |      |                                                                                                    |                     |           |                                                                       |                                                                                                    |                                                       | 0                                         | Jantidad                                                        | e de peca                     |                 |           |       | C       | Juantic | lade de ite | ns    |
|                                                     |      | Valores tota                                                                                               | is Tribu            | ıtação po | r item F                                                              | agamentos                                                                                                    | ]                                                     | Qu                                        | uantidad                                                        | e de peça                     | s: 1            |           |       | C       | Quantic | lade de ite | ns: 1 |
|                                                     |      | Valores tota                                                                                               | is Tribu            | ıtação po | r item   F                                                            | Pagamentos                                                                                                    | ]                                                     | Qu                                        | Jantidad                                                        | e de peça                     | se 1<br>es      |           |       | C       | Quantic | lade de ite | ns: 1 |
|                                                     |      | Valores tota<br>Base ICMS                                                                                  | is Tribu            | itação po | r item F<br>277,90                                                    | agamentos<br>Base ICMS                                                                                                    | S ST                                                  | Qu<br>0,0                                 | Jantidad<br>C                                                   | e de peça                     | ss 1<br>es      |           |       | C       | Quantic | lade de ite | ns: 1 |
|                                                     |      | Valores tota<br>Base ICMS<br>Valor ICMS                                                                    | is Tribu            | ıtação po | r item F<br>277,90<br>33,35                                           | Pagamentos<br>Base ICM<br>Valor ICM                                                                                                 | S ST ST                                               | Q4<br>0,0<br>0,0                          | Jantidad<br>C<br>D0                                             | e <b>de peça</b><br>Ibservaçõ | s: 1<br>es      |           |       | C       | Quantio | lade de ite | ns: 1 |
|                                                     |      | Valores tota<br>Base ICMS<br>Valor ICMS<br>Base PIS                                                        | is Tribu            | itação po | r item P<br>277,90<br>33,35<br>277,90                                 | Pagamentos<br>Base ICM<br>Valor ICM<br>Base COFI                                                                                    | S ST ST                                               | Q.                                        | <b>Jantidad</b><br>C<br>30<br>30<br>30                          | e <b>de peça</b><br>Ibservaçõ | s: 1<br>es      |           |       | C       | Quantic | lade de ite | ns: 1 |
|                                                     |      | Valores tota<br>Base ICMS<br>Valor ICMS<br>Base PIS<br>Valor PIS                                           | is Tribu            | ıtação po | r item F<br>277,90<br>33,35<br>277,90<br>4,59                         | Pagamentos<br>Base ICM<br>Valor ICM<br>Base COFI<br>Valor COF                                                                       | S ST ST ST ST ST ST ST ST ST ST ST ST ST              | Q4<br>0,0<br>0,0<br>277,9<br>21,1         | uantidad<br>C<br>00<br>00<br>12                                 | e <b>de peça</b><br>Ibservaçõ | ss 1<br>es      |           |       | C       | Quantio | lade de ite | ns: 1 |
|                                                     |      | Valores tota<br>Base ICMS<br>Valor ICMS<br>Base PIS<br>Valor IPI<br>Valor IPI                              | is Tribu            | ıtação po | r item F<br>277,90<br>33,35<br>277,90<br>4,59<br>0,00                 | Pagamentos<br>Base ICMS<br>Valor ICM<br>Base COFI<br>Valor COF<br>Valor COF<br>Valor do F                                           | S ST<br>S ST<br>INS<br>INS<br>irete                   | Qs<br>0,0<br>0,0<br>277,9<br>21,1<br>0,0  | C<br>00<br>00<br>00<br>12<br>00                                 | e <b>de peça</b><br>Ibservaçõ | es              |           |       | C       | Quantic | lade de ite | ns:   |
|                                                     |      | Valores tota<br>Base ICMS<br>Valor ICMS<br>Base PIS<br>Valor PIS<br>Valor IPI<br>Valor ICMS I              | is Tribu<br>Destin. | ıtação po | r item F<br>277,90<br>33,35<br>277,90<br>4,59<br>0,00<br>0,00         | Pagamentos<br>Base ICM<br>Valor ICM<br>Base COFI<br>Valor COF<br>Valor do F<br>Valor do S                                           | S ST<br>S ST<br>INS<br>INS<br>rete<br>ieguro          | Qu<br>0,0<br>277,9<br>21,1<br>0,0<br>0,0  | <b>C</b><br>00<br>00<br>00<br>12<br>00<br>00                    | e <b>de peça</b><br>Ibservaçõ | s: 1<br>es      |           |       | C       | Quantic | lade de ite | ns:   |
|                                                     |      | Valores tota<br>Base ICMS<br>Valor ICMS<br>Base PIS<br>Valor PIS<br>Valor IPI<br>Valor ICMS I<br>Descontos | is Tribu<br>Destin. | ıtação po | r item 7<br>277,90<br>33,35<br>277,90<br>4,59<br>0,00<br>0,00<br>0,00 | agamentos<br>Base ICM:<br>Valor ICM<br>Base COFI<br>Valor COF<br>Valor do F<br>Valor do S<br>Valor do S<br>Valor do S<br>Valor do S | S ST<br>S ST<br>INS<br>ST<br>rete<br>eeguro<br>spesas | 0,0<br>0,0<br>277,9<br>21,1<br>0,0<br>0,0 | <b>Jantidad</b><br>00<br>00<br>12<br>12<br>00<br>00<br>00<br>00 | e de peça<br>Ibservaçõ        | es 1<br>Accesso |           |       | C       | Quantie | lade de ite | ns 1  |